## Android版アンインストール方法

※ご利用の端末やOSのバージョンによっては画面遷移が異なる場合がございます。

1 インストール済みの「Hotspot Shield」アプリを長押しします

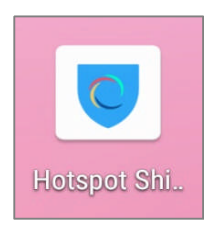

2 長押ししながらアンインストールまでもっていきます

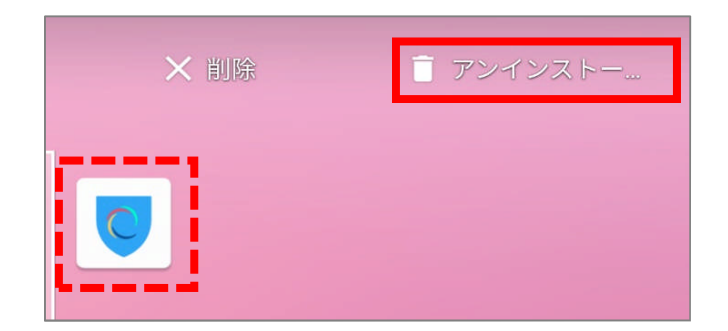

3 以下ポップアップが表示されますので「OK」をタップします

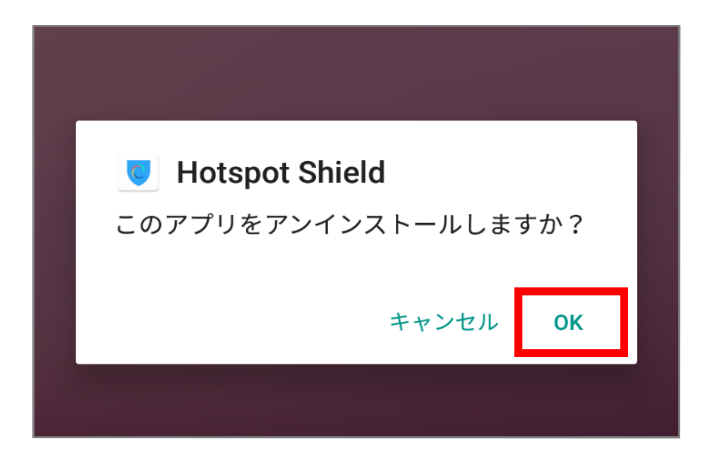

4 「Hotspot Shield」のアプリが消えたらアンインストール完了です